WEIHENSTEPHAN · TRIESDORF University of Applied Sciences

# **ONLINE SEMESTER**

1 September 2025 - 14 March 2026

Why Should I Take Part?

- Study in an international student community an exciting and effective learning experience
- No tuition fees
  - European credits that can be recognized at your university
- $\odot$
- Online courses in the fields of agriculture, food, and nutrition
- Stable online learning environment-0 anywhere, anytime

SCAN QR CODE OR CONTACT US

ONLINE-SEMESTER.LT@HSWT.DE

**REGISTRATION UNTIL** 1 JUNE 2025

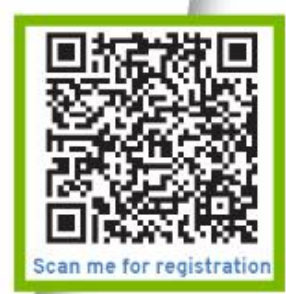

# International Online Semester 2025 - 2026

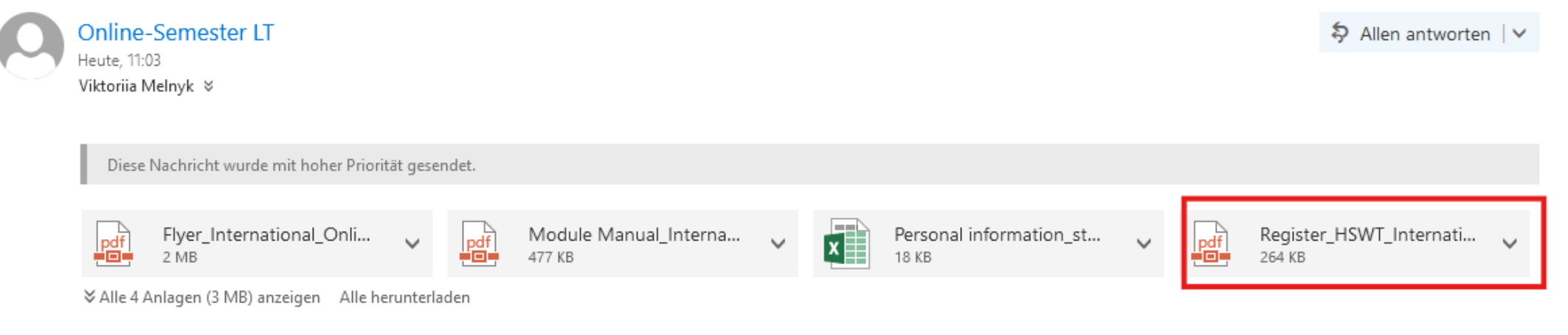

Von: Online-Semester LT Betreff: International Online Semester 2025 - 2026 Priorität: Hoch

Dear colleagues,

we are pleased to inform you that this year we are planning to hold the next winter International Online Semester 2025 - 2026.

Attached you can find a flyer "Flyer\_International\_Online\_Semester\_2025-2026" with detailed information on the criteria for participation, a list of subjects and student feedback from the last online semester. In the attachment, you can also find a description of the subjects "Module Manual\_International\_Online\_Semester\_2025-2026" offered by our University of Applied Sciences Weihenstephan-Triesdorf. We would be very grateful if you could inform the students of your university and spread the information about online learning.

In the attachment, you can also find a **«Personal information\_students\_online\_semester2025-2026»** table. Please collect the personal data of students who are interested in online learning and send the spreadsheet **no later than Thursday**, **15 May 2025**.

Additional information about the project:

- · The virtual semester is open to bachelor's and master's students;
- · The number of students is not limited;
- A student fee of €72 per student is required;
- The maximum number of subjects selected for study by one student is limited to 30 credits.

To study in an online semester, all students must be registered on the WB-Moodle platform. We have prepared instructions

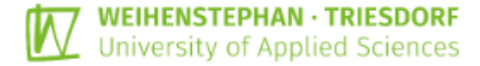

Dear applicants for the International Online Semester 2025 - 2026 at the Weihenstephan-Triesdorf University of Applied Sciences!

For your application, we need a lot of personal data and documents from you. We have prepared an online form for this, where you can upload your data and documents and add and change them later.

However, please pay attention to the following requirements that all applicants must fulfil:

- » Enrolment in Agriculture, Food Stuff Management or related fields at a university outside of Germany
- » Undergraduate students in their 2<sup>nd</sup> or later year
- » For Foreign language modules (English, French, Spanish): Language proficiency of at least level B1 of the Common European Framework of Reference for Languages (CEFR) or native speaker
- » For Ukrainian language modules: Ukrainian language proficiency of at least level B1 of the Common
- European Framework of Reference for Languages (CEFR) or native speaker
- » Willingness to learn and work
- » Team spirit

If you comply with these requirements, you are welcome to register at our online application portal. To do this, do the following:

- Step 1: Registration on the platform WB-Moodle (only once needed and only for those who have
- not registered in the past)
- Please open: https://wbmoodle.hswt.de/login/signup.php?lang=en.
- Fill in all fields in English language (with Latin letters).

[and do not forget your password, do not forget your password, do not forget your password!]

- Then click on the box next to "I'm not a robot", click on the box next to "Site policy agreement"
- and at the end click on "Create my new account".
- When arriving on the next page, click on "Continue"
- Now look into your e-mail inbox. There you will receive an email from the IT service at
- Weihenstephan-Triesdorf University of Applied Sciences (from helpdesk@hswt.de) with a link to
- confirm your registration. Please call up this link in your internet browser!
- You will now receive a message, saying that "your registration has been confirmed". Please click "Continue".
- Now call up the following address:
- https://wbmoodle.hswt.de/course/view.php?id=3557&lang=en
- In the field next to "Enrolment key" enter hswt and click on "Enrol me"
- Your registration is now complete!
- Step 2: Upload your personal data (can be done at any time after step 1)

https://wbmoodle.hswt.de/login/s ignup.php?lang=en.

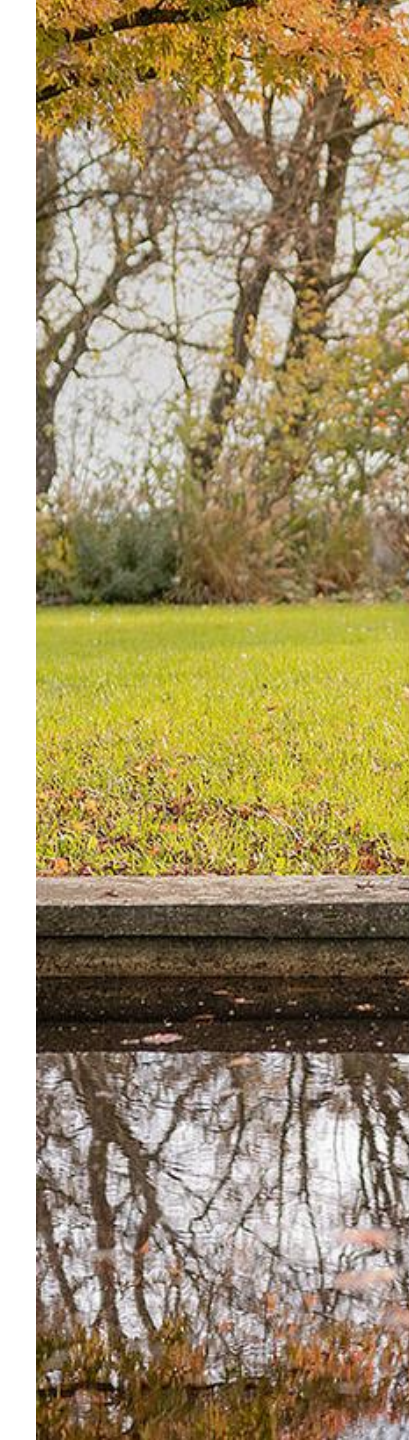

# New account

Par and a second second

Username 🕕

ver2001

AND AND AND

Password 0

\*\*\*\*\*\*\*

#### Email address 🕕

vikuch089@gmail.com

#### Email (again) 🕕

vikuch089@gmail.com

#### First name 🕕

Veronika

Last name 🕕

Ostapenko

City/town

Weidenbach

Country

Germany

#### Security question 🕜

V I'm not a robot

Site policy agreement

# Short name and several numbers

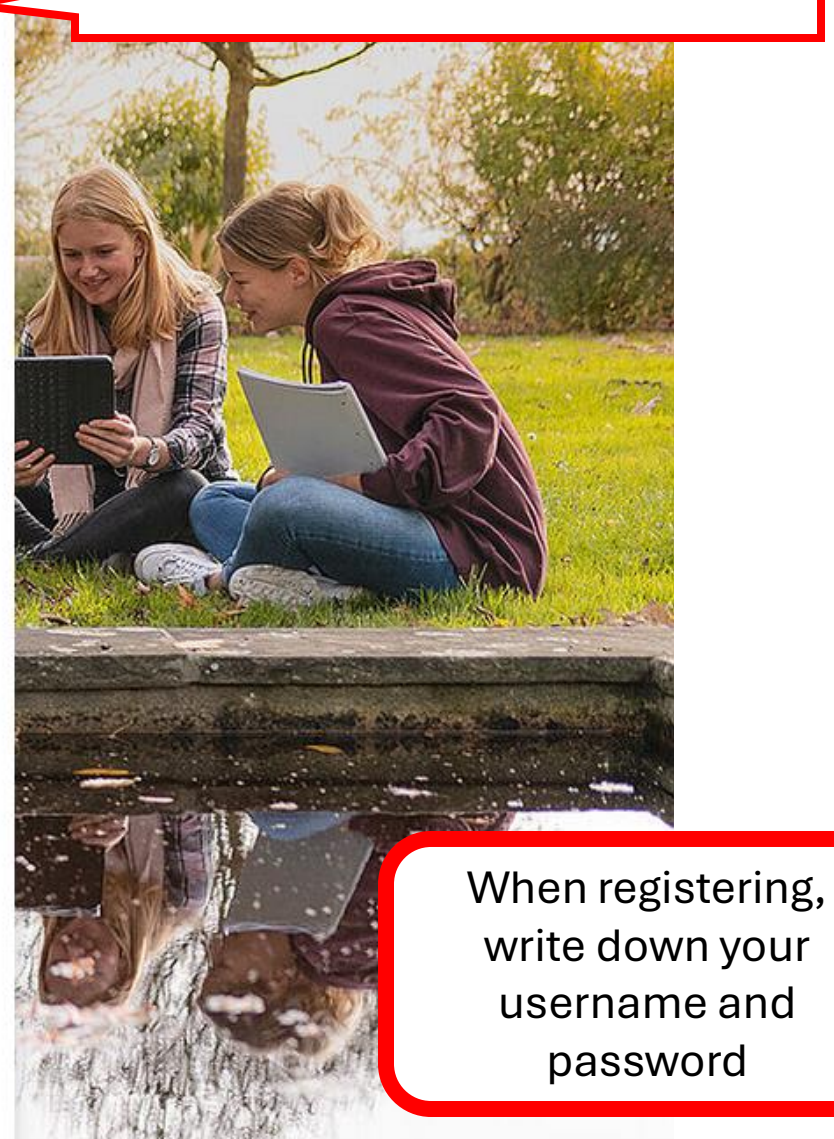

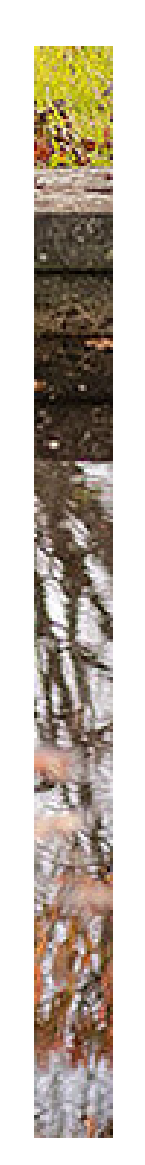

| Germany                  | ٠                            |
|--------------------------|------------------------------|
| curity question 🕜        |                              |
| 🗸 I'm not a robot        | reCAPTCHA<br>Privacy - Tarma |
| Site policy ag           | reement                      |
| to site policy agreement |                              |
| understand and agree 🏮   |                              |
|                          | _                            |

T

HOME SERVICEDESK

Image: Second second secon

Q

Confirm your account

# Plattform für Weiterbildung und Internationalisierung der Hochschule Weihenstephan-Triesdorf

An email should have been sent to your address at vikuch089@gmail.com

It contains easy instructions to complete your registration.

If you continue to have difficulty, contact the site administrator.

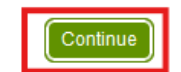

Plattform für Weiterbildung und Internationalisierung der Hochschule ☆ Weihenstephan-Triesdorf: account confirmation Вхідні

> IT Service - Н... 10:24 ☺ ← : кому: мені ∽

Dear ver2001,

Welcome to the learning platform for postgraduate education and internationalization of the Weihenstephan-Triesdorf University of Applied Sciences.

Please activate your user account by clicking the link:

https://wbmoodle.hswt.de/login/confirm.php? data=FgsEqyER8LuFdyL/ver2001

In case you did not request a registration, you can ignore this message. The request for registration will be automatically removed.

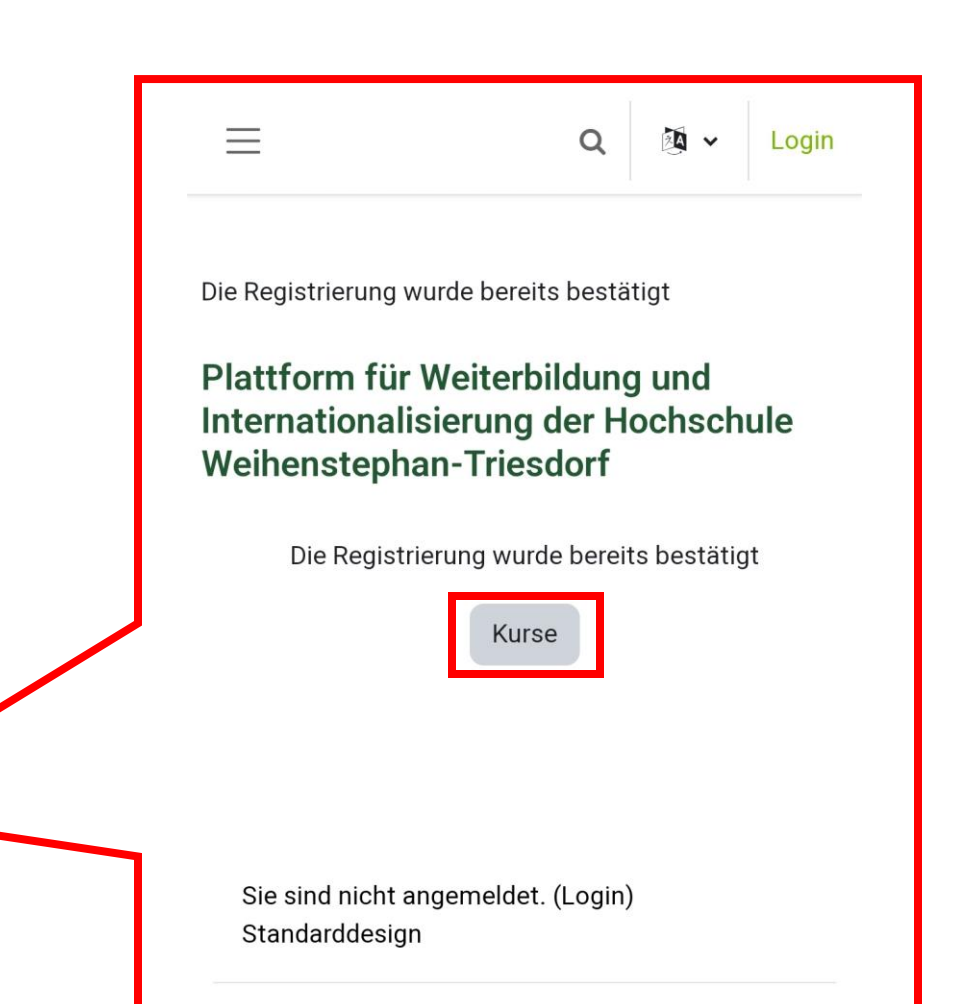

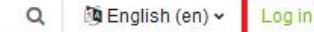

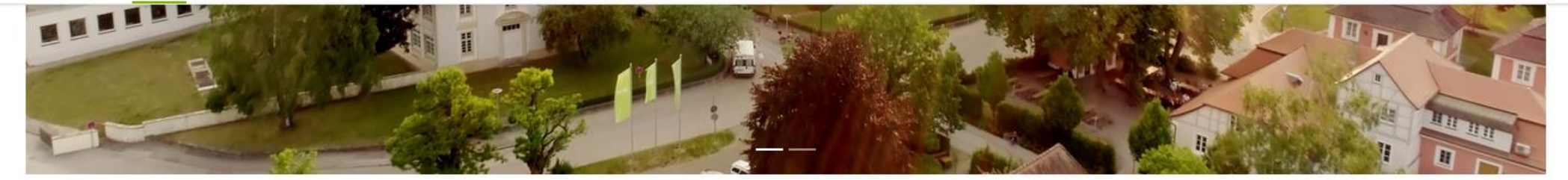

## Plattform für Weiterbildung und Internationalisierung der Hochschule Weihenstephan-Triesdorf

-

### **Course categories**

- Centre For Continuing Education (3)
  - National (1)
  - International (15)
- Climate & Sustainability
- Tiergesundheitsmanagement (4) Imker-Stammtisch (1)
- Centre For International Affairs
- Project Team of the Centre for International Affairs (8)

6 -

- Language Centre (22)
- HSWT International School (1)
- ▼ Research and Transfer Centre (7)
- Weihenstephaner Gärten (1)
- Events (4)
- Projects (1)
- Graduiertenakademie (1)
- Zentrale Services: Abteilung 1 Personal (2)
- Other Courses (3)
- Mentoring (1)
- Brückenkurse (6)
- Öffentliche Veranstaltungen (6)
- Ukraine Projects (6)
- Sonstige Kurse (5)

#### Collapse all

# https://wbmoodle.hswt.de

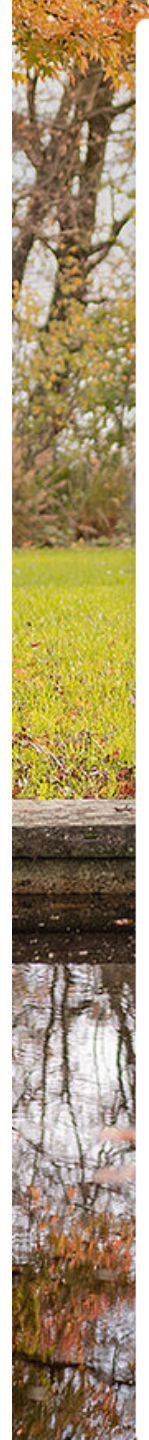

Log in to the site

# Plattform für Weiterbildung und Internationalisierung der Hochschule Weihenstephan-Triesdorf

LOGIN

to the learning platform for continuing education and internationalization of the Weihenstephan-Triesdorf University of Applied Sciences

Fehler: Your session has timed out. Please log in again.

Login with login name

Use this option after registration with your private e-mail address

Login with HSWT accou

Use this option if your username starts with hswt..

Register

Lost password?

Login as a guest

Login as a guest without login data

Contact

If you have any questions or problems please contact the **Servicedesk** 

Cookies must be enabled in your browser 🕜

|        | for continuir | nd education and | internationaliza | ation of |
|--------|---------------|------------------|------------------|----------|
| L      | ogin ext.     | ernal users      | 5                |          |
|        |               | Username:        |                  |          |
|        |               | ver2001          |                  |          |
|        |               | Password:        |                  |          |
|        |               | •••••            |                  |          |
| Us     |               |                  |                  |          |
|        |               |                  | Log in           | Cancel   |
|        |               | ^                |                  |          |
|        |               |                  | <b>`</b>         | 10200    |
|        | New a         | ccount           |                  |          |
|        | Username 🄇    |                  |                  | 4.A.     |
|        | ver2001       |                  |                  |          |
|        | Password 0    |                  |                  |          |
|        | •••••         |                  |                  |          |
|        | Email addres  | ss <b>()</b>     |                  | 56       |
| 100    | vikuch089@    | @gmail.com       |                  |          |
| 1 mart |               |                  |                  |          |

#### Log in to the site

Plattform für Weiterbildung und Internationalisierung der Hochschule Weihenstephan-Triesdorf

#### LOGIN

to the learning platform for continuing education and internationalization of the Weihenstephan-Triesdorf University of Applied Sciences

#### Login with login name

Use this option after registration with your private e-mail address

#### Login with HSWT account

Use this option if your username starts with hswt...

Register

San Marine Mar

Lost password?

Login as a guest

Login as a guest without login data

#### Contact

If you have any questions or problems please contact the Servicedesk

Cookies must be enabled in your browser 🕜

# If you forgot your password during registration

#### To reset your password, submit your username or your email address below. If we can find you in the database, an email will be sent to your email address, with instructions how to get access again.

# Search by email address

Search

Email address

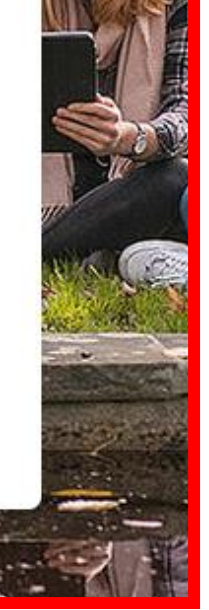

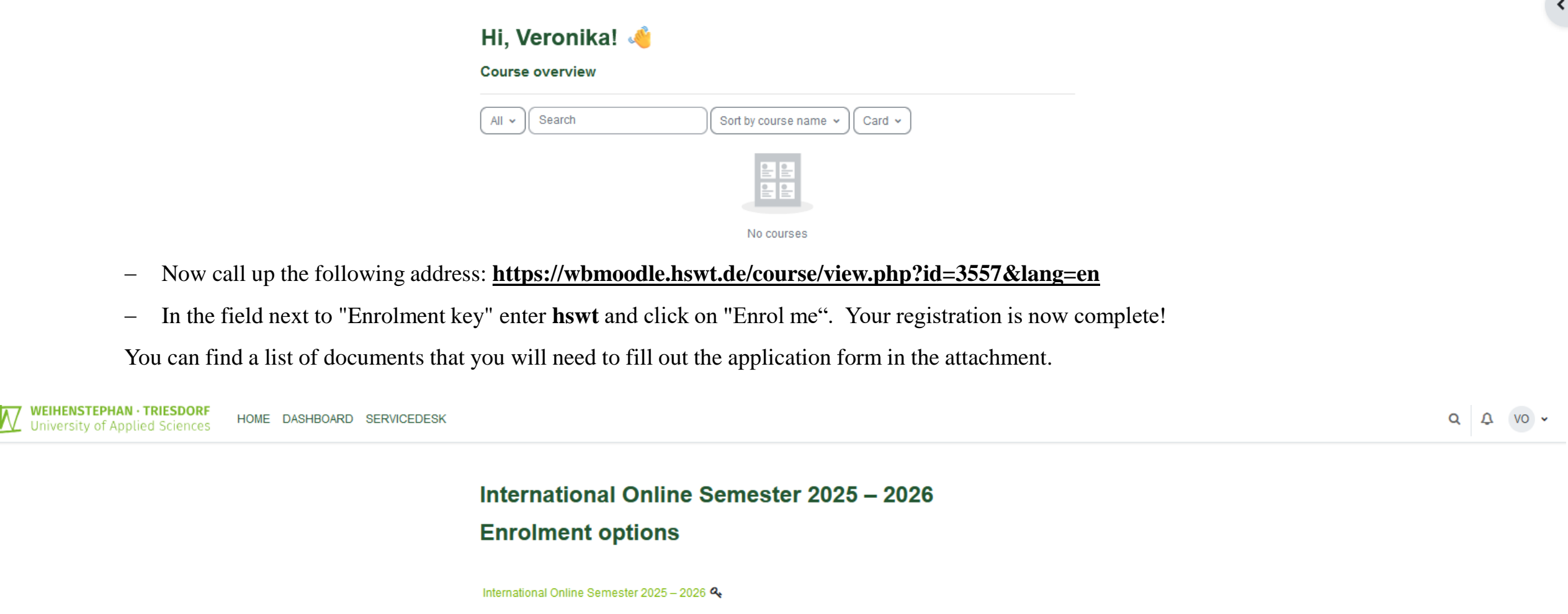

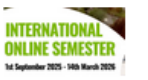

Self enrolment (Participant)

| Enrolment key | •••• |  |
|---------------|------|--|
|               |      |  |

#### Organisational information

Forum/Форум

Announcements/Повідомлення

Timetable

KW 42 16.10.2023 - 20.10.2023

Bavarian Virtual University

Link to the VHB homepage

Forum for questions about the VHB

- Application form and required documents (will...
- ✓ Subject\_Video

Sustainable food processing: Trend and Innovat..

Professional Communication Skills (B2 GeR)

Introduction to Investment Theory\_Ukrainian

Business Management\_English

Business Management\_Ukrainian

Academic Research & Writing\_English

Academic Research & Writing\_Ukrainian

Growth Marketing and Business Strategy\_English

Growth Marketing and Business Strategy\_Ukrai...

Data Collection\_Ukrainian

International Rural Development\_English

Small Scale Farming and Global Food Supply\_...

Project Management\_English

Project Management\_Ukrainian

# International Online Semester 2025 – 2026

Course Grades Competencies More -

You are enrolled in the course.

#### Organisational information

Collapse all

×

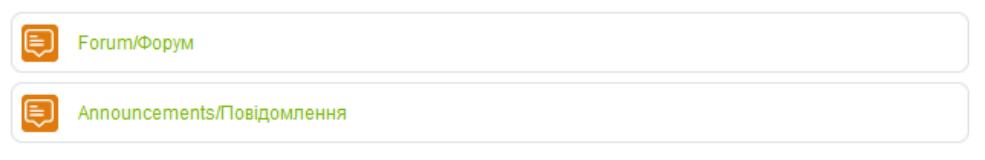

#### ➤ Timetable

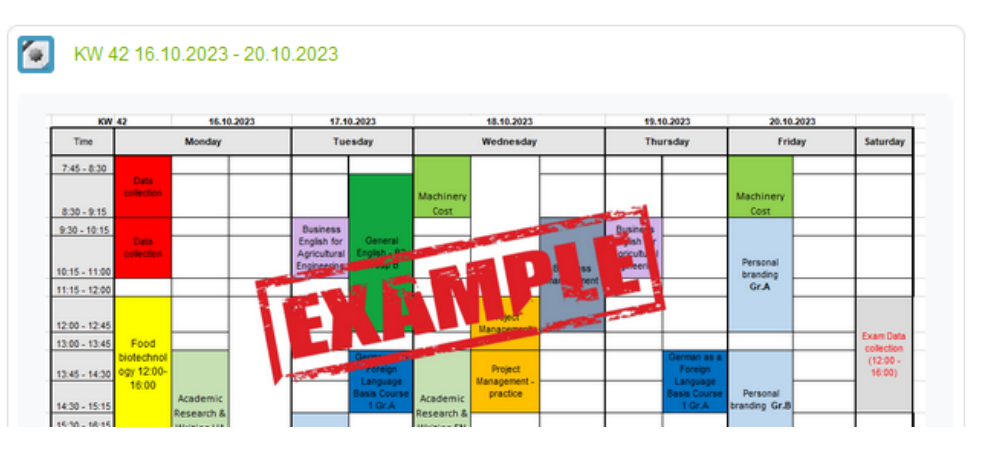

<